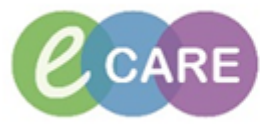

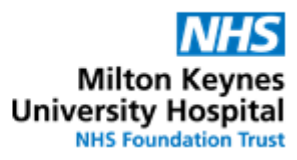

| QRG – Thromboprophylaxis for inpatients (adults) |                                                                                                    |                |  |  |
|--------------------------------------------------|----------------------------------------------------------------------------------------------------|----------------|--|--|
| No.                                              | Action                                                                                                    | Responsibility |  |  |
| 1.                                               | There are two ways of ordering mechanical or pharmaceutical Thromboprophylaxis for inpatients.                                                                                                    | Doctor / NMP   |  |  |
|                                                  | The <b>preferred way</b> (and easier as VTE assessment and VTE prophylaxis prescribing can be done from one screen) is the from the VTE Risk Assessment form using the <b>VTE Prophylaxis Care Set</b> . – Continue with <b>Steps 2-7</b> .                                                      |                |  |  |
|                                                  | Alternatively Thromboprophylaxis can be ordered from Requests / Care plans using the <b>Heparin / LMWH Powerplan</b> (continue with <b>step 8</b> ). This may be suitable if VTE Risk Assessment has already been completed but a change in clinical status may require a change in prescribing. |                |  |  |
| 2.                                               | In the VTE Risk Assessment form, from the Prescribing Tab click on +Add and search for "VTE prophylaxis"                                                                                                    | Doctor / NMP   |  |  |
|                                                  | VTE Risk Assessment - ZZZEPMA, PHARM01                                                                                                    |                |  |  |
|                                                  |                                                                                                    |                |  |  |
|                                                  | *Performed on: 05/01/2018 • 1422 • GMT                                                                                                    |                |  |  |
|                                                  | ZZZEPMA, PHARM01 Prescribing                                                                                                    | 9              |  |  |
|                                                  | Postnatal Recommendations                                                                                                    |                |  |  |
|                                                  | * surg/Med Based on your VTE Risk Assessment Prescribe Prophylaxis where appropriate Prescribing                                                                                                    |                |  |  |
|                                                  | as the order set.                                                                                                    | St             |  |  |
|                                                  |                                                                                                    |                |  |  |
|                                                  | + Add Document Medication by History   Reconciliation -   Sheck Interactions (Or Medication Sheck Sheck Interactions) (Or Medication Sheck Sheck Sheck Interactions)                                                                                                    | Sta<br>Y       |  |  |
|                                                  | View Display: All Active Medications, All Inactive Medications 24 Hrs Back 🗸                                                                                                    |                |  |  |
|                                                  | Orders for Signature                                                                                                    | Det            |  |  |
|                                                  | On Categorised     Diet     Ordered                                                                                                    | 00             |  |  |
|                                                  |                                                                                                    |                |  |  |
|                                                  | Click on the VTE Prophylaxis Care set to open the set.                                                                                                    |                |  |  |
|                                                  |                                                                                                    |                |  |  |
|                                                  | Search: vte prophylaxis 🔍 🍕 💘 Advanced Options 👻 Type: 👘 Inpatient                                                                                                    |                |  |  |
|                                                  | Tenter to Search Sepsis Search within:                                                                                                    |                |  |  |
|                                                  |                                                                                                    |                |  |  |
|                                                  |                                                                                                    |                |  |  |
|                                                  |                                                                                                    |                |  |  |

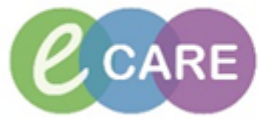

## Milton Keynes University Hospital NHS Foundation Trust

| 3.  | Select the required orders by ticking the box next to it, e.g. Antiembolic stockings and Dalteparin 5000 Units for a patient weighing 46-100kg. If Heparin is indicated for prophylaxis (NOT treatment) then this can be ticked from this care set as well.                                                                                                    | Doctor / NMP |
|-----|----------------------------------------------------------------------------------------------------|--------------|
| 4.  | Du Table OK Cancel                                                                                                    | Doctor / NMP |
|     | Click                                                                                                    |              |
| 5.  | Click Done                                                                                                    | Doctor / NMP |
| 6.  | Click                                                                                                    | Doctor / NMP |
| 7.  | Ensure all other mandatory fields have been completed in the form and then click to sign the form. Then proceed to step 15.                                                                                                    | Doctor / NMP |
| 8.  | If Thromboprophylaxis is ordered outside a VTE Risk Assessment form, this can be done from the Request / Care Plans tab in PowerChart. Click on +Add and type in "heparin"                                                                                                    | Doctor / NMP |
|     | Search: heparin 🔍 📆 Advanced Options 👻 Type: 👘 In                                                                                                    |              |
|     | 📭 🖆 🚖 🔹 🖆 Folder: Search within: 📶                                                                                                    |              |
|     | Heparin<br>Heparin / Low Molecular Weight Heparin (LMWH) Care Plan                                                                                                    |              |
|     | <b>IMPORTANT</b> : If different Thromboprophylaxis is ordered via this step, please note that the original order still needs to be cancelled to avoid duplication.                                                                                                    |              |
| 9.  | Click on the Powerplan and select Done to open the plan                                                                                                    | Doctor / NMP |
| 10. | In the plan navigate to the section for prophylaxis of thromboembolisms Heparin / Low Molecular Weight Heparin (LMWH) Care Plan (Initiated Pending) Petert Care Point Care Point | Doctor / NMP |

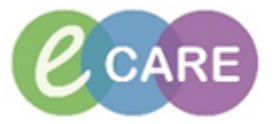

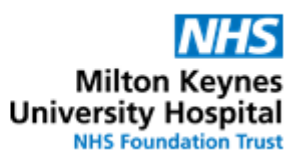

| 11. | Select the required orders by ticking the box next to them.                                                                                                    | Doctor / NMP |
|-----|----------------------------------------------------------------------------------------------------|--------------|
|     | For Dalteparin tick the box and then select an appropriate order sentence.<br>If a patient's weight has been documented, the weight filter for order sentences will<br>only display the appropriate dose of Dalteparin based on the documented weight.<br>If no weight has been documented, then all available order sentences will show.                                                                                                    |              |
|     | Ø   ∇   Component     Status     Details       Heaparin (LNW/H) Care Plan (Initiated Pending)                                                                                                    |              |
|     | A Patient Care     See intranet for most up-to-date policies "Anticoaquilation Prescribing Guidance", "Thromboprophylaxis in Pregnancy and Puerperium"                                                                                                    |              |
|     | COUR times a day     FOUR times a day     FOUR times a day     FOUR times a day     FOUR times a day     FOUR times a day. Check that stockings are being worn according to Trust policy. Stockings must be removed on a daily basis so that the patient's legs can be was     the skin can be assessed                                                                                                    | hed          |
|     | d Medications     For Prophylaxis of Thromboembolic event                                                                                                    |              |
|     | K in Dateparin     Select an order sentence     Accumulation of LMWH can occur in renal impairment. For     DOSE 2,500 unit - ROUTE: subcUTANEOUS - injection - ONCE a day (evening) - Thromboprophylaxis     Greater Than or Equal To 18 year and Less                                                                                                    | har          |
|     | Generation of the second second  | 00 k<br>140  |
|     | Contractioner of measurement of measurement of measurement of the same time as the     DoSE 5,000 unit - ROUTE subCUTANEOUS - injection - TWICE a day - for: Thromboprophylaxis and the same time as the     DOSE 5,000 unit - ROUTE subCUTANEOUS - injection - ONCE a day (evening) - Prophylaxis in pregnancy, crCl < 30mL/min Less Than 50 kg                                                                                                    | 180          |
|     | DOSE 5,000 unit - ROUTE: subcUTTANEOUS - injection - TWICE a day - Thromboprophylaxis in pregnancy 50 - 90 kg DOSE 5,000 unit - ROUTE: subcUTANEOUS - injection - ONCE a day (evening) - Thromboprophylaxis in pregnancy 50 - 90 kg                                                                                                    |              |
|     | Construction of the second second secon |              |
|     | DOSE: 75 unit/kg - ROUTE: sub-CUTANEOUS - injection - ONCE a day (evening) - Thromboprophylaxis in pregnancy     Greater Than or Equal To 170 kg                                                                                                    | _            |
| 12. | Alternatively, if unfractionated Heparin is to be ordered, please tick the corresponding order from the prophylaxis section.                                                                                                    | Doctor / NMP |
| 13  |                                                                                                    | Doctor / NMP |
| 15. | Orders For Signature                                                                                                    |              |
|     | Click                                                                                                    |              |
| 14  |                                                                                                    | Doctor / NMP |
| 17. | Sign                                                                                                    |              |
|     |                                                                                                    |              |
| 15  | Navigate to drug chart to ensure all medication orders display correctly                                                                                                    | Doctor / NMP |
| 10. | having a to a ray shart to choose an incultation oracio display correctly.                                                                                                    |              |